# Základní obsluha datové schránky

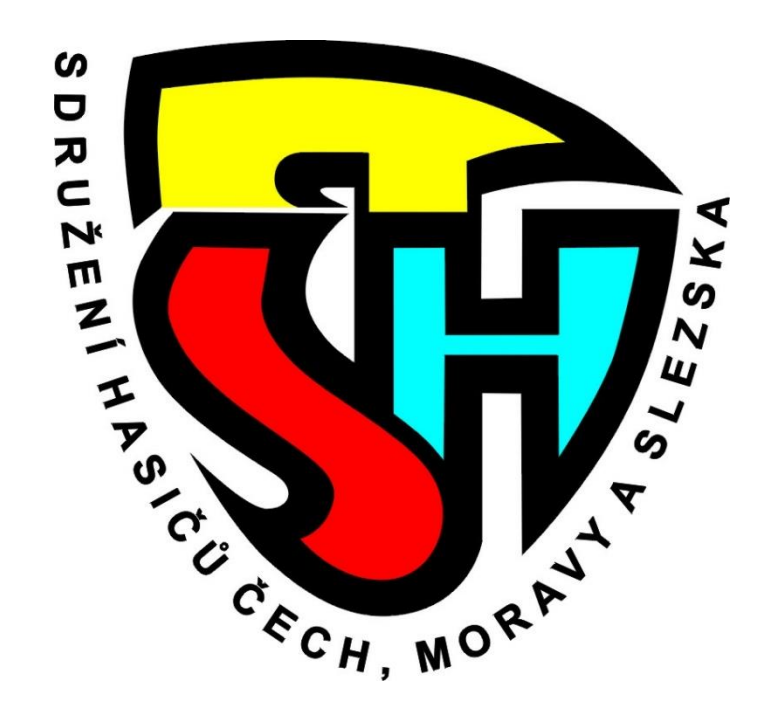

## Přečtení datové zprávy

- Přihlaste se do vaší datové schránky
- V nabídce zvolte Přijaté zprávy
- Seznam vašich zpráv obsahuje, pokud jste si nezřídili službu "Datový trezor", zprávy za posledních 90 dnů
- Tučným písmem jsou označeny datové zprávy, které jste ještě neotevřeli, resp. nečetli
- Dvojitým kliknutím myši otevřete vybranou datovou zprávu
- Datová zpráva je považována za doručenou již přihlášením do datové schránky a nikoliv až jejím přečtením

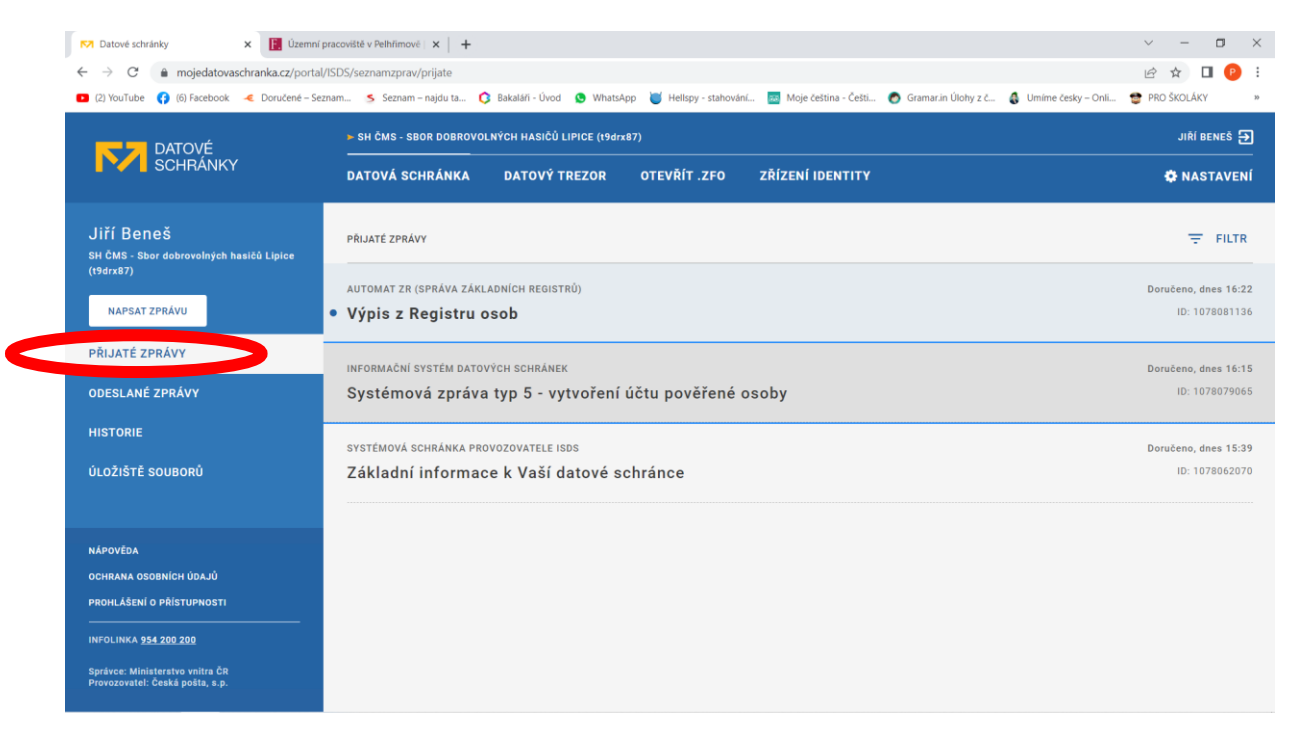

## Přečtení datové zprávy

- Kliknutím na název dokumentu, dojde k jeho uložení do vašeho počítače, kde si doručený dokument můžete přečíst
- Doporučujeme zvolit volbu Stáhnout zprávu (ZFO) a soubor si stáhnout na váš počítač a uložit. Pomocí tohoto souboru si můžete datovou zprávu kdykoliv otevřít pomocí nabídky Otevřít .ZFO i když původní zpráva bude již vymazána
- Nejjednodušší formou psaní zprávy je možnost Odpovědět. Pokud zvolíte tuto možnost, předvyplní se vám jak příjemce, tak předmět. Následně vložíte pouze přílohu a zprávu odešlete

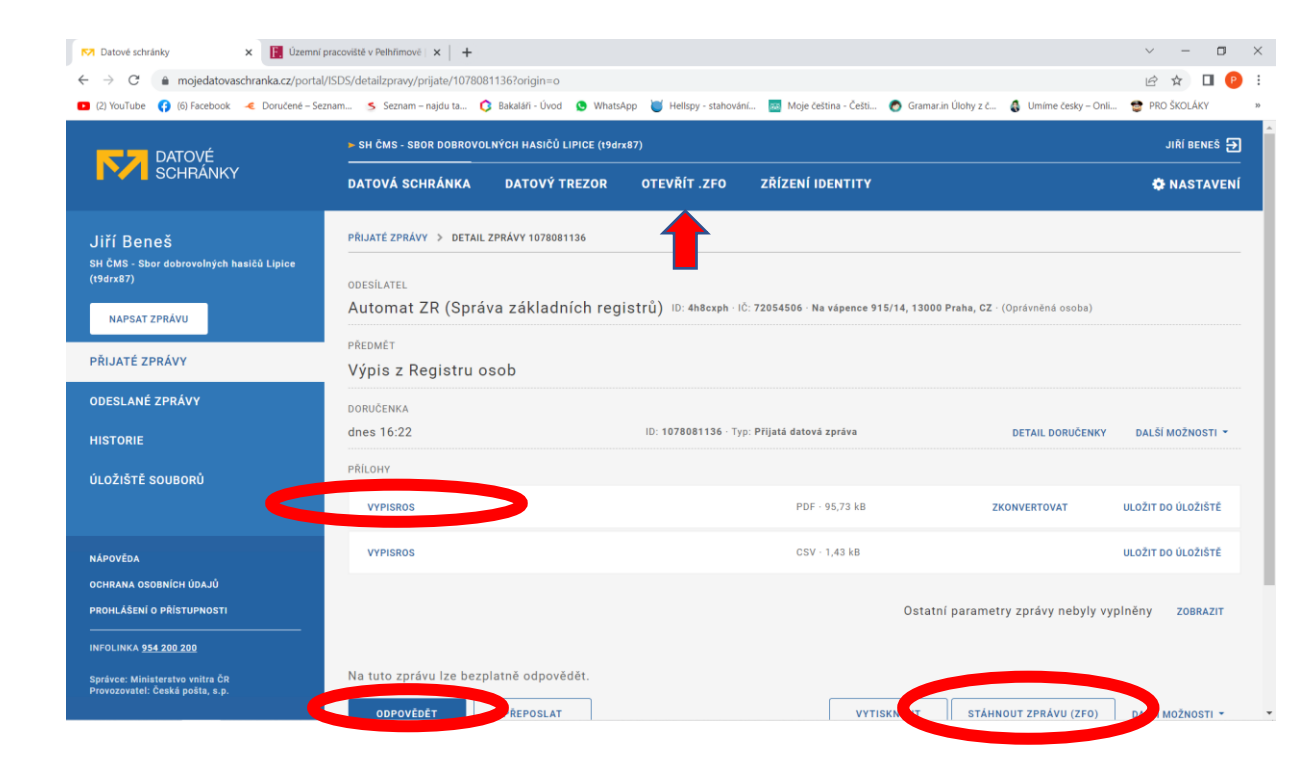

### Psaní datové zprávy

- Z nabídky zvolte možnost Napsat zprávu
- Ve vyhledávacím okně zadejte ID schránky příjemce, případně jeho IČ a pokud je neznáte, je možné vyhledání dle názvu
- Vyberte adresáta z nabídky a klikněte na jeho název myší
- Vyplňte Předmět a zvolte Pokračovat

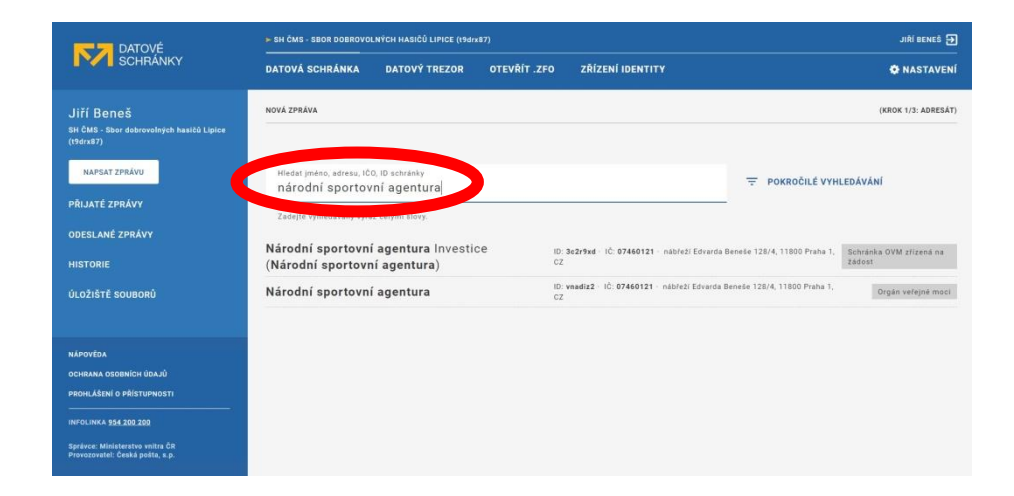

| DATOVÉ<br>SCHRÁNKY                                                     | ▶ SH ČMS - SBOR DOBROVOLNÝCH HASIČÚ LIPICE (19drx87)        | JIŘÍ BENEŠ Đ                   |
|------------------------------------------------------------------------|-------------------------------------------------------------|--------------------------------|
|                                                                        | DATOVÁ SCHRÁNKA DATOVÝ TREZOR OTEVŘÍT .ZFO ZŘÍZENÍ IDENTITY | 🏟 NASTAVENÍ                    |
| Jiří Beneš                                                             | NOVÁ ZPRÁVA                                                 | (KROK 2/3: NÁLEŽITOSTI ZPRÁVY) |
| SH ČMS - Sbor dobrovolných hasičů Lipice<br>(19drx87)<br>NAPSAT ZPRÁVU | Adresát<br>Národní sportovní agentura<br>Cz                 | PŘIDAT ADRESÁTA<br>reho 1.     |
| PŘIJATÉ ZPRÁVY                                                         | Předmět (povinsý)<br>Žádost                                 |                                |
| ODESLANÉ ZPRÁVY                                                        |                                                             |                                |
| HISTORIE                                                               | POMOCNÉ ÚDAJE (K RUKÁM, DO VLASTNÍCH RUKOU)                 |                                |
| ÚLOŽIŠTĚ SOUBORŮ                                                       | ZMOCNÉNÍ (ZÁKON, PARAGRAF, GOSTAVEC, PÍSMENO) 🗸             |                                |
| NĀPOVĒDA                                                               | ČÍSLA JEDNACÍ A SPISOVÉ ZNAČKY 🗸                            |                                |
| OCHRANA OSOBNÍCH ÚDAJÚ<br>PROHLÁŠENÍ O PŘÍSTUPNOSTI                    | Přísávil osotních libajú                                    |                                |
| INFOLINKA <u>954.200.200</u>                                           | Portföre hendlstron datovou zprávu.                         |                                |
| Správce: Ministerstvo vnitra ČR<br>Provozovatel: České pošta, s.p.     | POKRAČOVAT                                                  |                                |

## Psaní datové zprávy

- Ze složky na vašem počítači přetáhněte soubor do pole Přílohy, případně soubor nahrajte z počítače
- Datovou zprávu odešlete
- Doporučujeme zkontrolovat odeslání datové zprávy v Odeslané zprávy, kde si dvojitým kliknutím myši můžete otevřít detail odeslané datové zprávy a pomocí voleb Vytisknout a Stáhnout zprávu (ZFO) si vytisknout a uložit doručenky vaší odeslané zprávy

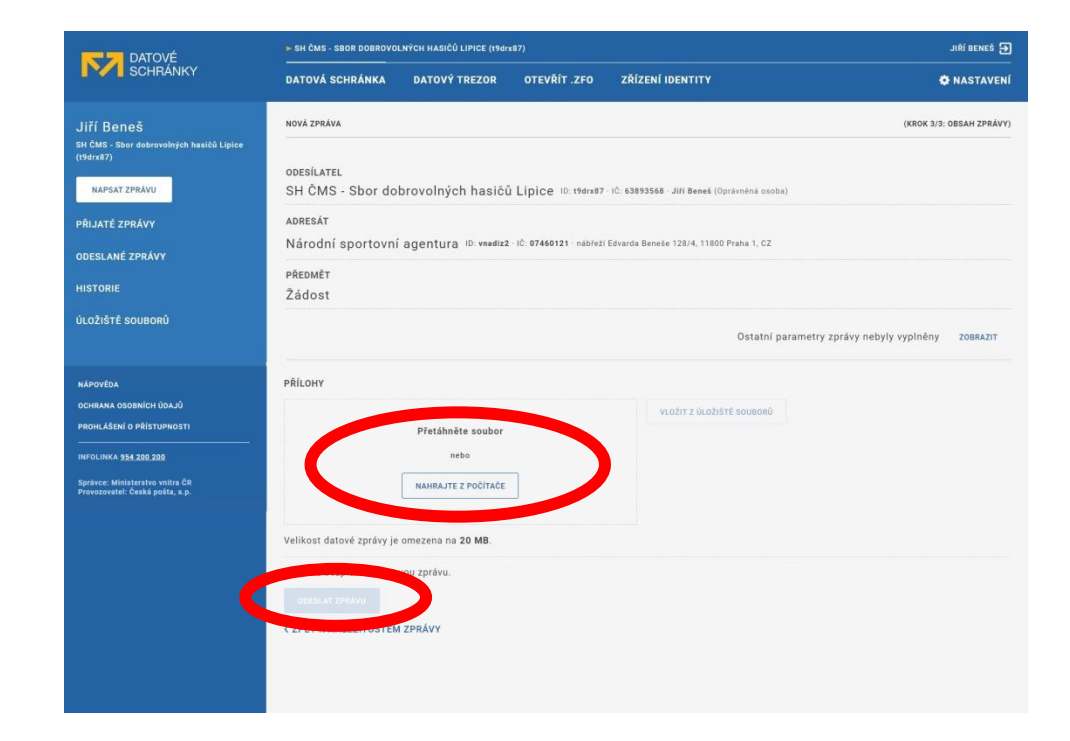

## Přidání nového uživatele

- Prvotní přístup do datové schránky sboru obdrží pouze statutární zástupce tj. starosta sboru
- Nesdílejte přístupové údaje do datové schránky s dalšími osobami. Přidejte raději dalšího uživatele
- Doporučujeme přidat přístupová práva do datové schránky další osobě, členovi sboru, např. jednateli nebo náměstkovi starosty
- Zvolte Nastavení Uživatelé Nový uživatel a vyplňte požadované identifikační údaje nového uživatele včetně práv, které mu chcete přidělit
- Typ oprávnění zvolte "Pověřená osoba"

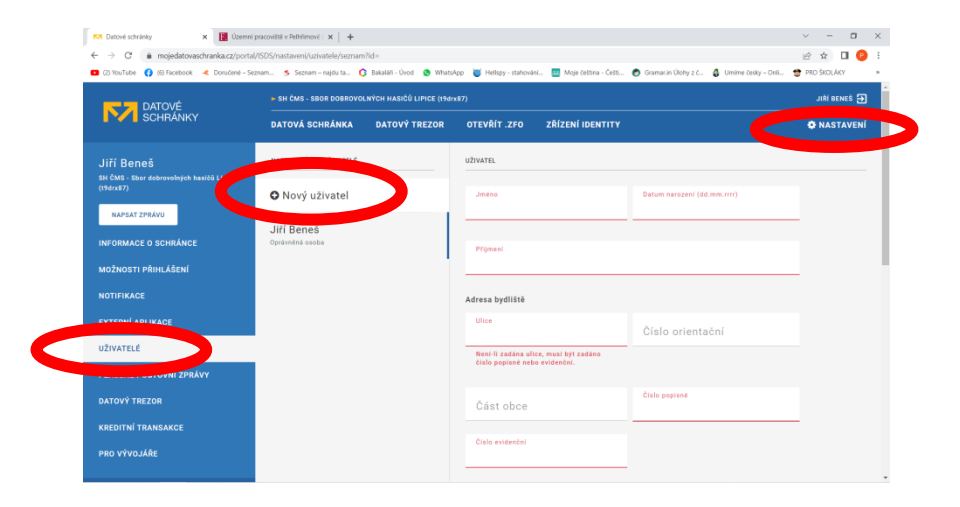

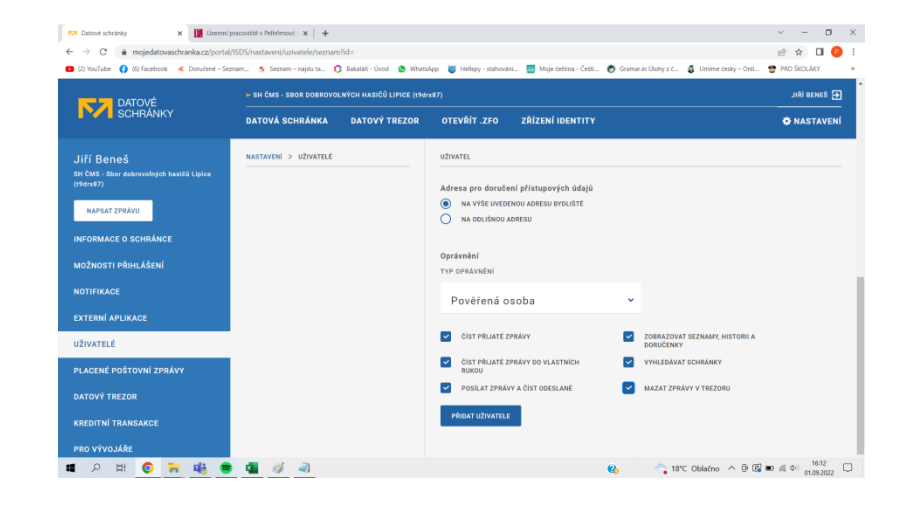

## Přidání nového uživatele

- Po zadání identifikačních údajů nového uživatele zvolte možnost Vytvořit
- Na doručovací adresu nového uživatele bude prostřednictvím České pošty doručena obálka s přístupovými údaji do datového schránky sboru
- Nově vytvořeného uživatele včetně jeho práv a případně s možností odebrání uvidíte v Nastavení - Uživatelé

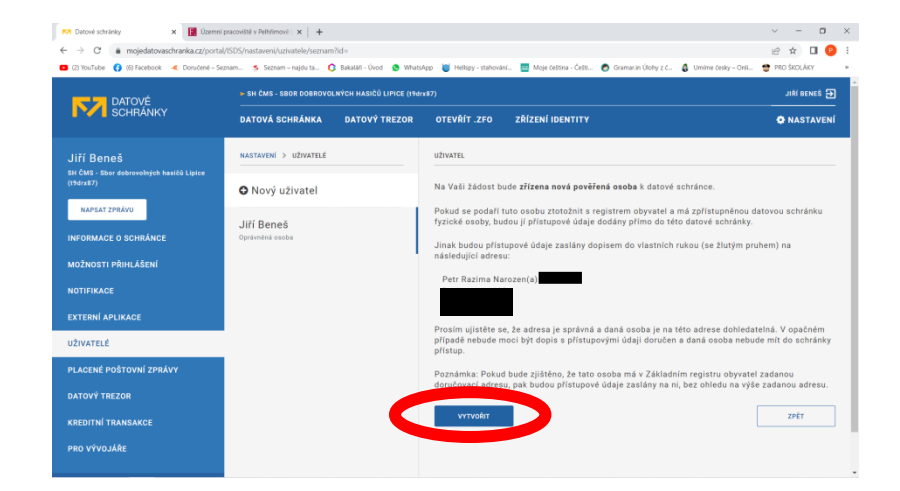

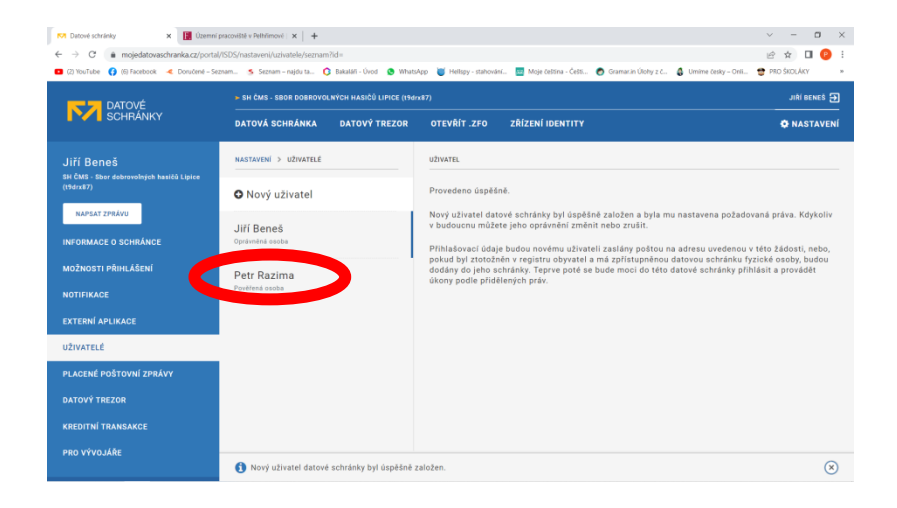